# タッチパネルで操作する

本機の操作パネルは、指先で触れるだけで操作ができるタッチパネル形式を 採用しています。タッチできる場所は以下のようになっています。

## リスト画面

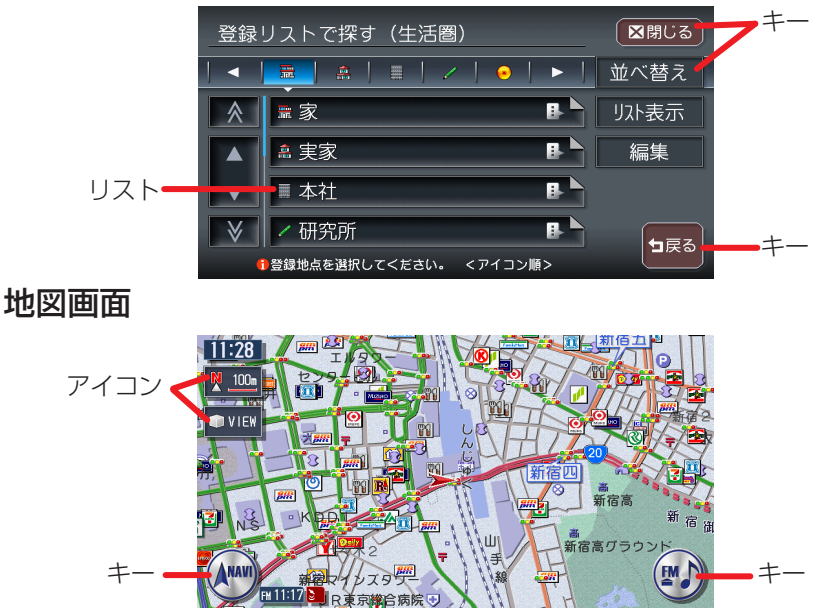

#### キータッチ

メニューなどに表示されるキーをタッチすると、キーに表示されている内 容を実行するための画面を表示します。

#### アイコンタッチ

地図画面上に常に表示されているアイコンをタッチすると、地図画面の表 示方法などを変更できます。

#### リストタッチ

選択項目が多い場合はリスト表示されますので、項目を選択してタッチす ることにより、絞り込むことができます。

#### 地図画面タッチ

地図画面をタッチすると、タッチした場所が画面のセンターに移動(スク ロール)します。また、画面をタッチし続けると、タッチしている方向に 地図が移動(スクロール)し続けます。 ※ 3D地図の場合は、向きを回転させることができます。

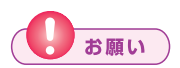

 タッチパネルに保護シートやシールを貼らないでください。操作を検 出できなくなることがあります。

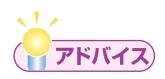

・リストが多いときなどは、▲、▼をタッチするとリストをスクロールできます。▲、▼をタッチすると、画面(ページ)単位でリストをスクロールできます。

# コントロールバーを表示する

コントロールバーには、ナビゲーションとオーディオの2種類があります。 コントロールバーから、便利な操作をワンタッチで行うことができます。

## \_\_\_\_\_ ナビゲーション操作キー、またはオーディオ操作キーをタッチする

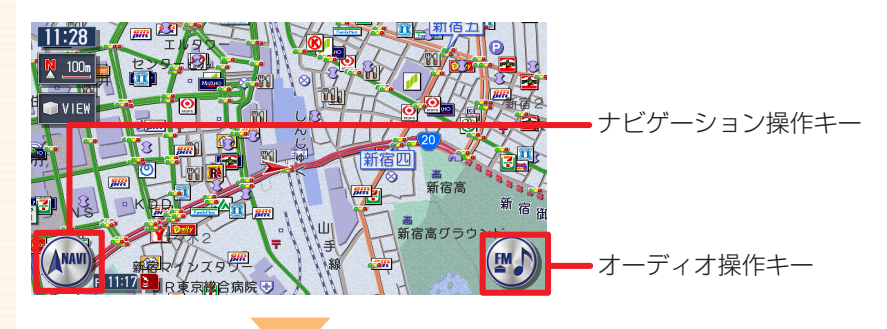

## コントロールバーが表示されます。

( ていてい お知らせ )

- ・ナビゲーション操作キーは地図表示のときに表示され、常に「NAVI」 と表示されています。
- オーディオ操作キーは、現在選択されているソース名が表示されています。
- ・コントロールバーを消したい場合は、もう一度操作キーをタッチします。

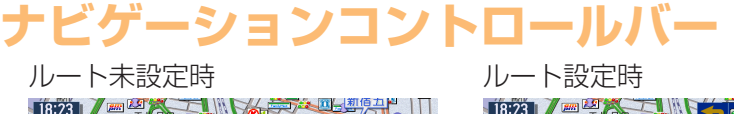

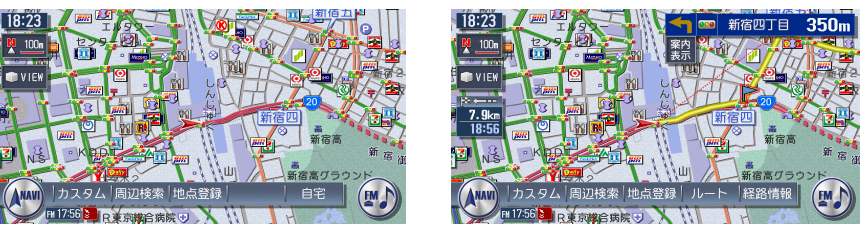

参照先ページ数の「応-」は「応用操作説明編」を表しています。

| カスタム (応-P.314)<br>周辺検索 (応-P.62) | よく使う機能を簡単に呼び出すことができます。<br>自車位置や目的地などの周辺の施設を検索できます。<br>現在ままされている地点を登録します。 |
|---------------------------------|--------------------------------------------------------------------------|
|                                 | 現任衣小されている地点を豆球しより。                                                       |
| 目宅 (P.67)                       | ルートか設定されておらず、自宅か登録されている場合に表示されます。                                        |
|                                 | 目宅までのルートを設定します。                                                          |
| ルート (応-P.92)                    | ルート設定時に表示されます。ルートの再計算や複数<br>計算、ルート確認などができます。                             |
| 経路情報 (応-P.107)                  | ルート設定時に表示されます。ルート上のさまざまな<br>情報を確認できます。                                   |
|                                 |                                                                          |

## オーディオコントロールバー

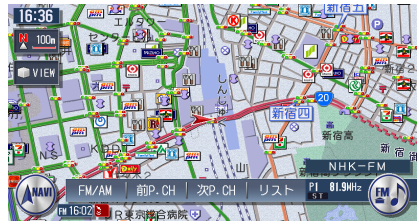

ソースによって表示内容が異なります。詳しくは、「オーディオを操作しよう」(P.76~ P.86)をご覧ください。

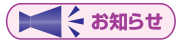

・ナビゲーション画面でオーディオコントロールバー非表示中(P.45)
 にオーディオ操作キー、
 レーブのいずれかを押すと、トラックタイトルや受信中のチャンネルなどのオーディオ情報が一定時間表示されます。

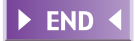

# 地点メニューを表示する

ここでは、例として地図をスクロールさせたときの表示方法について説明します。

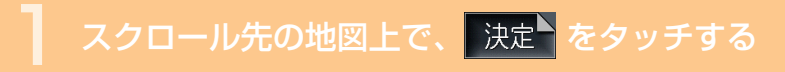

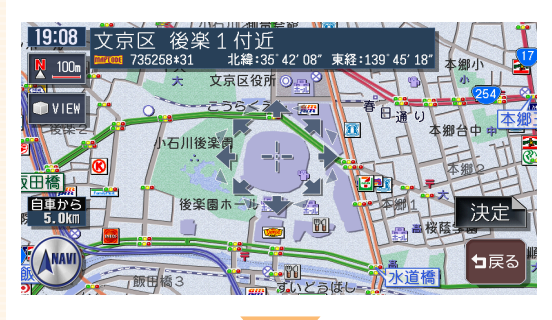

## 地点メニューが表示されます。

ルート未設定時

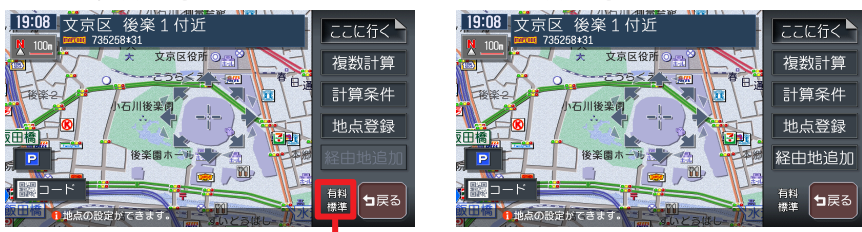

前回計算した条件が表示されます。

ルート設定時

参照先ページ数の「応-」は「応用操作説明編」を表しています。

ここに行く (応-P.90)

現在の条件でルート計算します。初期設定では、以下 の条件で計算します。 優先路 : 有料優先 有料条件:標準 一般条件:標準 区間設定:しない<sup>\*</sup> (\*経由地設定時のみ表示されます。) スマートIC:使用しない

| 複数計算(応-P.95)計算条件(応-P.97)地点登録(応-P.56)● 登録地情報 | 計算条件を変えて最大で8つのルートを計算します。<br>ルート設定の計算条件を変えます。<br>スクロール先の 地点を登録リストに登録します。<br>すでに登録されている地点上にカーソルがある場合に<br>表示されます。画面に ♪ が表示されます。登録地点情<br>報の表示、編集、削除ができます。 |
|---------------------------------------------|----------------------------------------------------------------------------------------------------|
| 経由地追加 (応-P.101)                             | 目的地設定時、表示中の地点を経由地として追加しま<br>す。                                                                                                    |
| <mark>▣</mark> (応-P.67)<br>酈⊐−ド (応-P.88)    | スクロール先周辺の駐車場を探します。<br>携帯電話で2次元バーコード(QRコード)を撮影する<br>ことにより、検索した地図の位置情報をもとに携帯電<br>話で地図を見ることができます。                                                        |
| 1. T                                        |                                                                                                    |

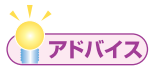

- ・地点メニューは、目的地を探して決定した後にも表示されます。
- ・ 1000 をタッチすると、スクロール直後の画面に戻ります。

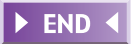

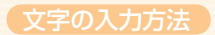

# 文字の入力方法

## 画面上の文字をタッチして入力する

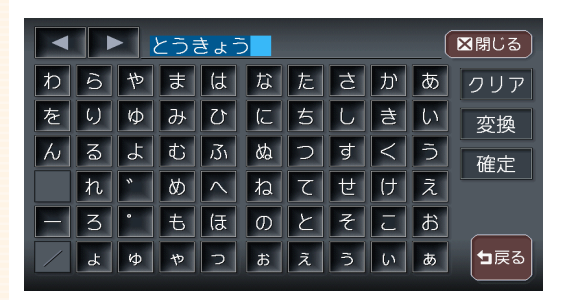

2 文字変換する場合は、 変換 をタッチする

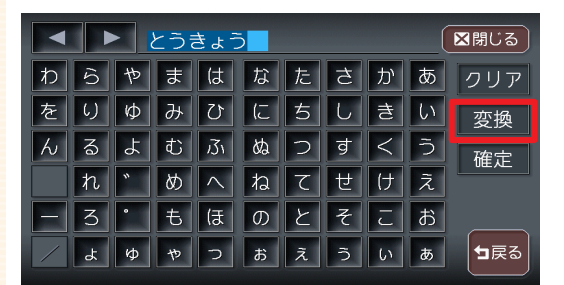

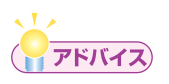

- ・MUSIC RACKのアルバム検索や目的地メニューの施設名称検索では、 変換の必要はないので、そのまま 決定をタッチしてください。
- ・文字列の並び方を左並び/右並びに切り替えることができます。詳し くは「50音並び」(応用操作説明編 P.312)をご覧ください。

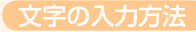

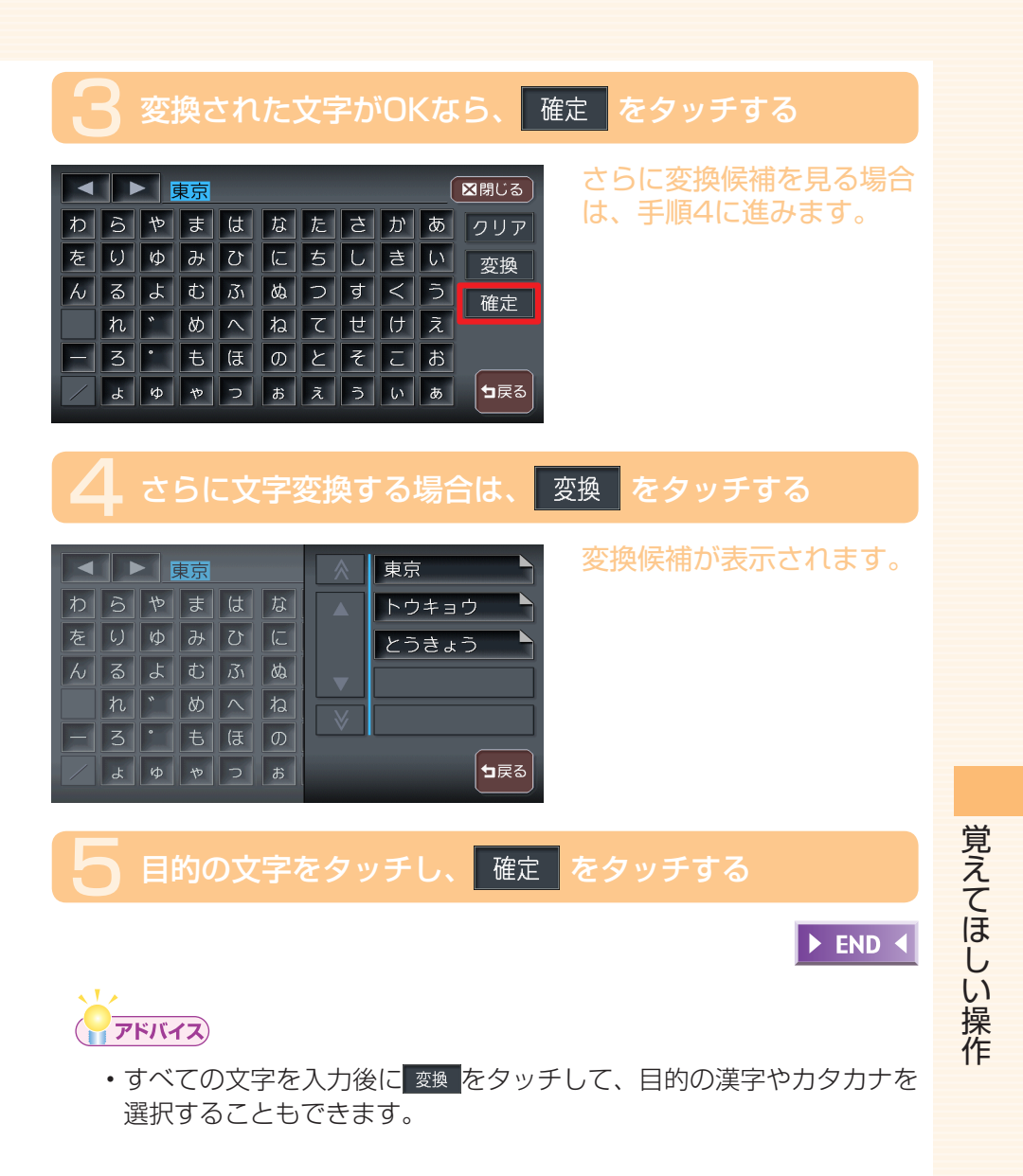

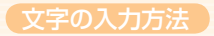

# 入力した文字を編集する

文字の訂正や挿入について説明します。

## 文字を選んで消去する

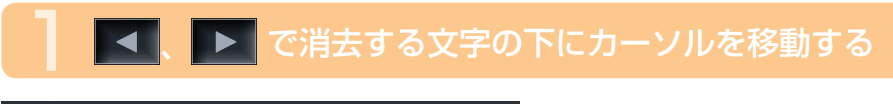

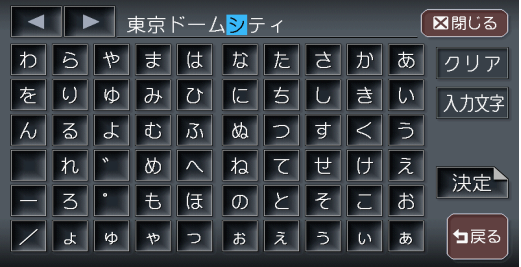

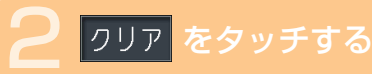

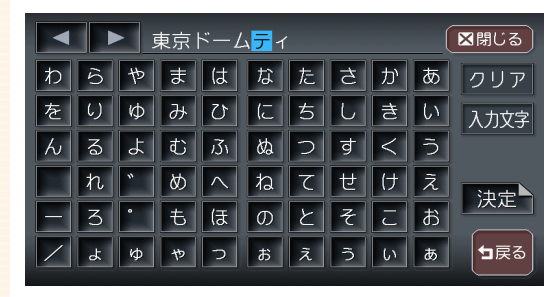

文字が消去されます。

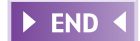

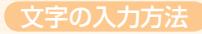

## 文字をすべて消去する

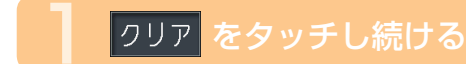

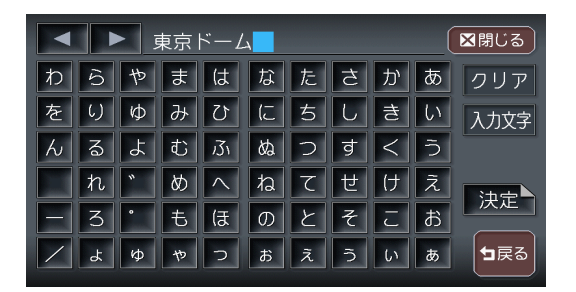

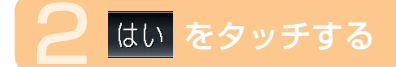

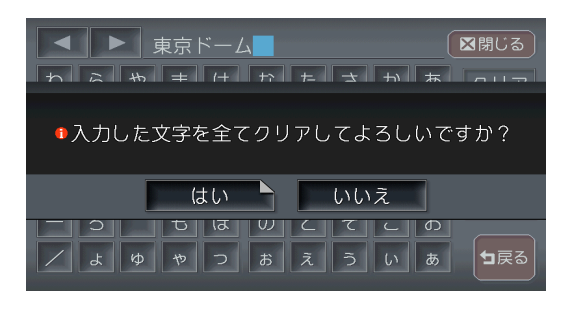

文字がすべて消去されま す。

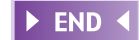

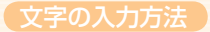

## 文字を挿入する

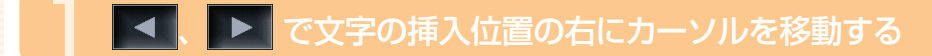

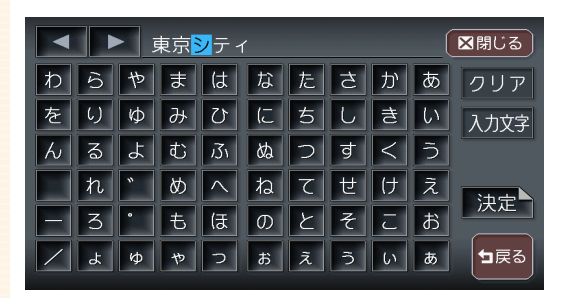

## ┛ 挿入する文字をタッチする

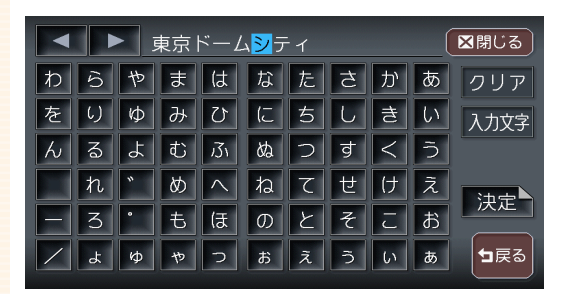

### 文字が挿入されます。

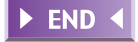

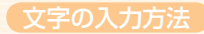

## 入力文字の種類を切り替える

MUSIC RACKのアルバム名編集など、編集時のみの操作です。

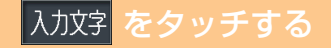

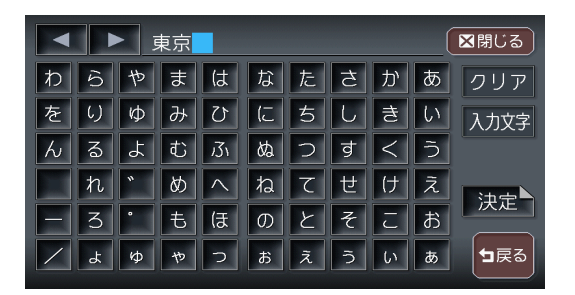

## 2 入力したい文字の種類をタッチする

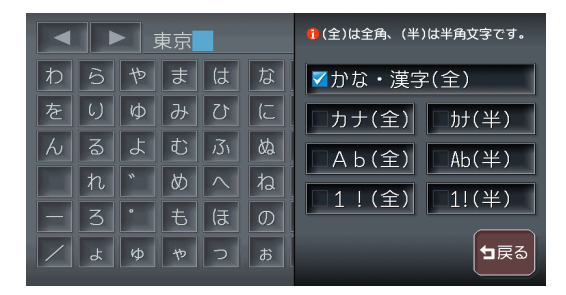

入力文字が切り替わりま す。

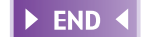

覚えてほしい操作

# 自動で候補を表示させる(50音検索入力支援機能)

入力した文字から始まる語句の候補をすばやく表示する機能です。

#### 文字を入力し、<sup>候藤</sup> <sub>表示</sub>をタッチする

| - ح              | うきし          | tうと   | _ *   |    |    | 部     | 分一致          | ₹ 5· | 40件 ( | ⊠閉じる |
|------------------|--------------|-------|-------|----|----|-------|--------------|------|-------|------|
|                  | 6            |       |       | (t |    |       |              |      | あ     | クリア  |
|                  | 6)           |       |       | U  |    |       |              |      | い     | 候補を  |
| $\boldsymbol{k}$ | ବ            |       |       | Ĵ1 |    | 2     |              | <    | う     | 表示   |
|                  | れ            |       |       |    |    |       |              | け    |       | 油中   |
| _                | 3            |       |       | ほ  |    |       |              |      | ð     |      |
| 東京ト              | ~-L97<br>~-l | 17150 | 19322 |    | 東京 | ト・イツ村 | t<br>= < = 0 | _7   |       | ┓戻る  |

### 入力する文字数によって、 候補は絞り込まれていきま す。

## ❷ 目的の候補をタッチする

| とうきようと゛          | 部分一致 540件 🔀閉じる |
|------------------|----------------|
| わらやまはな           | たさかあ クリア       |
| 東京ドームシティアトラワションズ | MAP            |
| 東京ドイツ村           | MAP            |
| 東京ドーム            | MAP            |
| 東京ドームシティ ラワーア    |                |
| €候補を選択してください。    |                |

タッチした候補が文字入力 欄に表示されます。 表示される候補は、それま でに入力した語句や、県名・ ブランド名などよく入力さ れる語句、また有名施設の 名称などです。

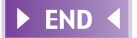

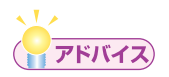

・候補画面で施設名に 「」「「」」が表示されている場合、タッチするとその施設の地図と地点メニューが直接表示されます。

# リストの操作方法

リスト画面では、項目が簡単に探し出せるような機能がいくつか用意されています。

## リストを送る

リストを送る方法は、リストを1行ずつ送る方法と1ページずつ送る方法の2種類があります。

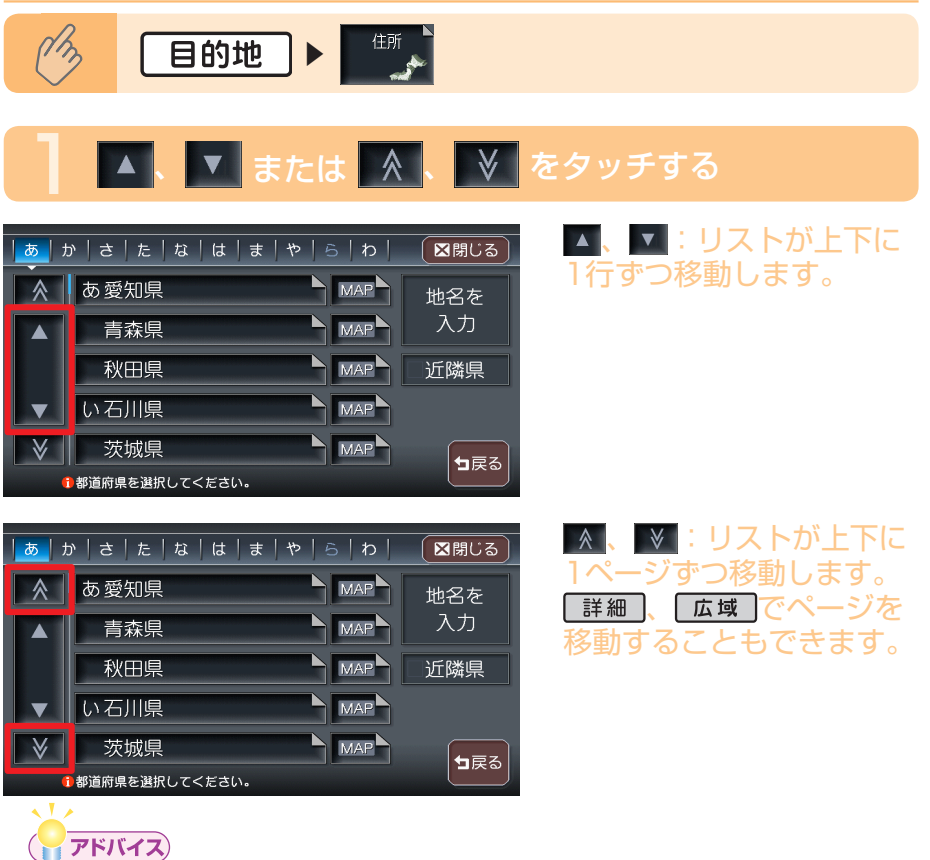

- スクロールバーを見ることで、現在表示されている項目がリスト全体 から見て、どの程度の位置なのかがわかります。
- ・ ▲、 ●をタッチし続けると、連続してページが切り替わります。リストの最後と最初の間に、境界線が表示されます。

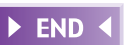

覚えてほしい操作

## タブでリストを飛ばす

50音の並びでリストが表示されている場合は、タブを利用することで50音の先頭文字の位置までリストを飛ばすことができます。

ここでは、例として住所検索で東京都を探す場合の方法について説明します。

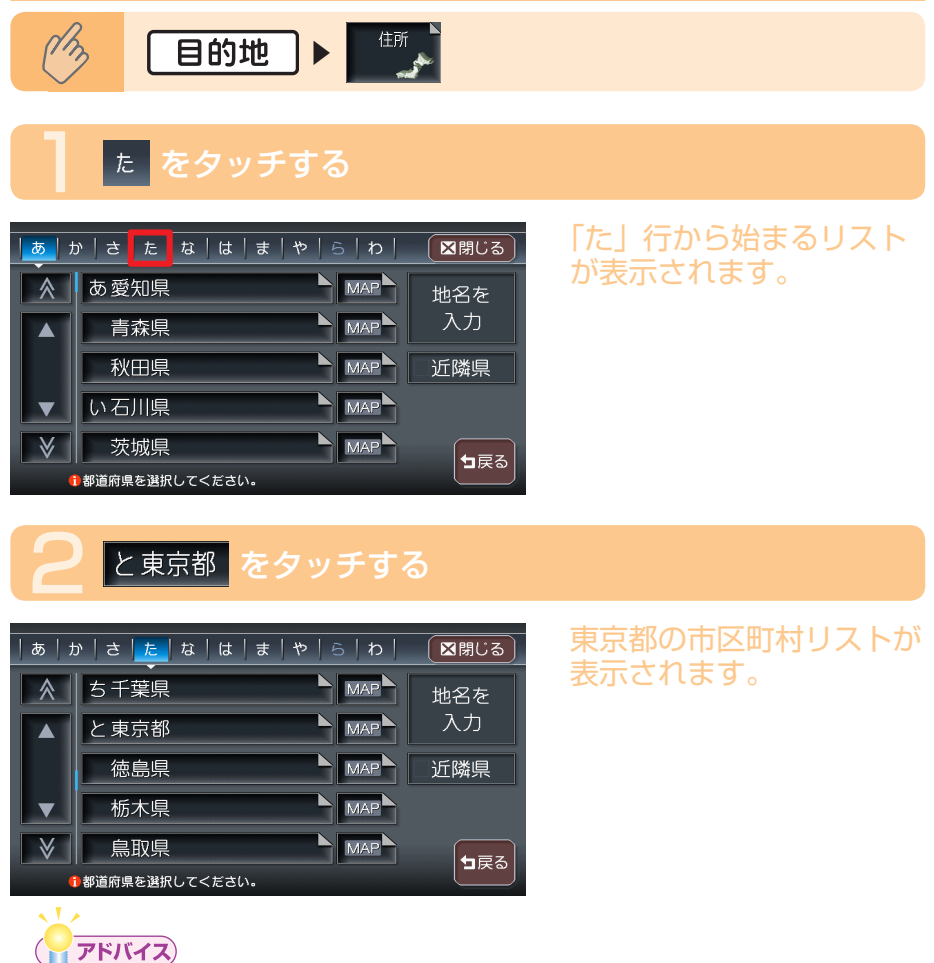

- タブの左右に
   ゲーボーン
  - ▲、▶をタッチすると、前後の文字が表示されます。
- リモコン(別売)の「3Dアングルダイヤル」でもタブ移動ができます。

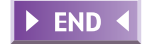

## リストを絞り込む

収録されているデータの中から、すばやく目的地などを探し出すために、リ ストを絞り込むことができます。

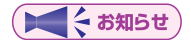

- ・複数の絞り込み検索を行うと、前の絞り込みで除かれた項目は表示されません。例えば、文字抽出とエリアで絞り込み検索を行ったとき、文字抽出でリストアップされた項目に「東京都」がない場合には、「エリア」の選択項目の中に「東京都」は表示されません。
- すべての絞り込みを解除するときは、 <sup>┓戻る</sup>をタッチしてください。

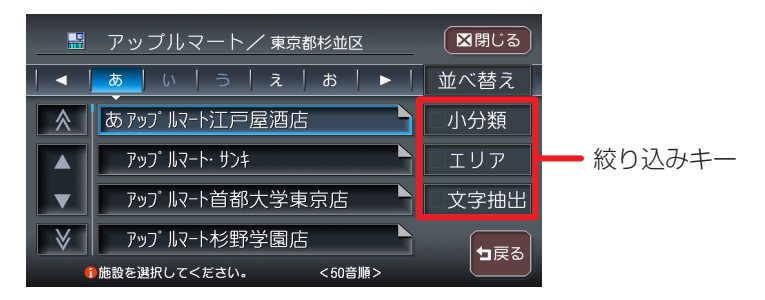

#### 文字抽出を をタッチして 絞り込む

施設の完全な名称をおぼえていなくても、施設名称に含まれている文字列 で絞り込むことができます。(1文字でも絞り込むことができます)

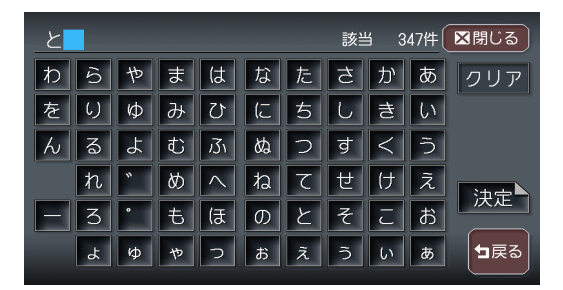

覚えてほしい操作

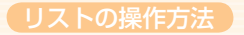

## エリアをタッチして絞り込む

都道府県を指定して、その都道府県の施設のみに絞り込むことができます。 (市区町村まで指定できれば、さらに絞り込むことができます)

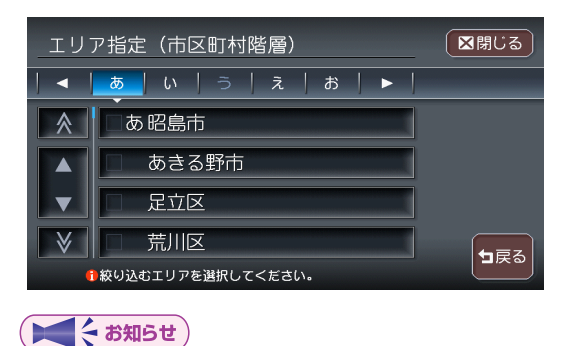

エリアでは、複数の項目を選択できます。
 県 : 5項目まで
 市区町村:制限なし

## 小分類 、 ジャンル をタッチして絞り込む

検索内容を、ジャンルで絞り込むことができます。

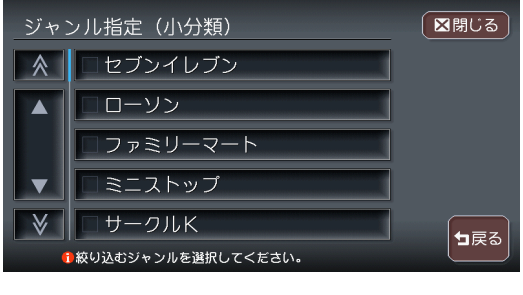

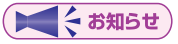

・小分類では、複数の項目を選択できます。

### 施設種別をタッチして絞り込む

検索内容を、ハイウェイの施設リストで絞り込むことができます。

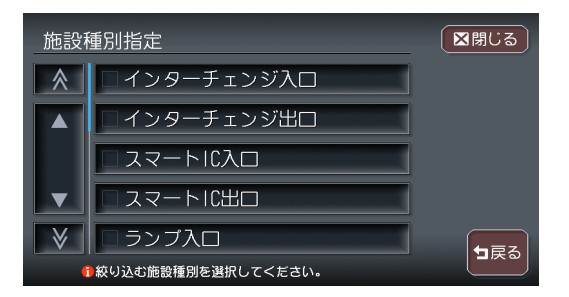

## <sup>路線選択</sup>をタッチして絞り込む

検索内容を、ハイウェイの路線リストで絞り込むことができます。

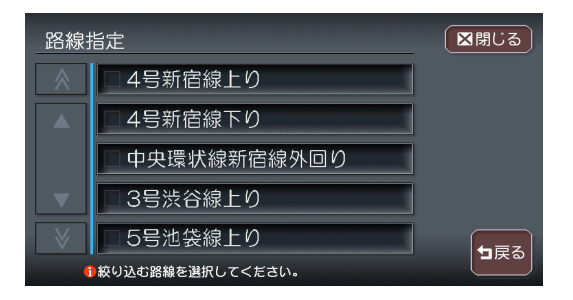

## 近隣県をタッチして絞り込む

検索内容を、現在地の近隣の県で絞り込むことができます。

| 住所で探す      |          | 区閉じる |
|------------|----------|------|
| 茨城県 MAP    | 神奈川県 MAP | 地名を  |
| 群馬県 MAP    | 埼玉県 MAP  | 入力   |
| 静岡県 MAP    | 千葉県 MAP  | ☑近隣県 |
| 東京都 MAP    | 栃木県 MAP  |      |
| 長野県 MAP    | 山梨県 MAP  |      |
| 都道府県を選択してく | ださい。 近隣  |      |

## 全ての項目を選択する

全選択 が表示されている場合は、ワンタッチでリストの全ての項目を選択できます。

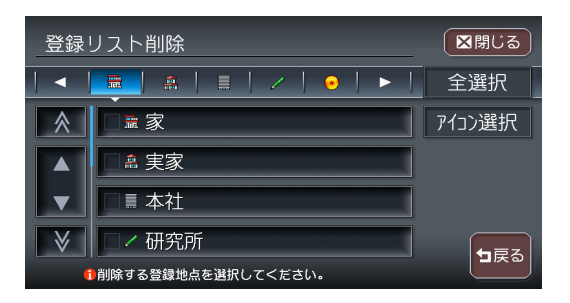

全選択 をタッチして全ての項目を選択すると、タッチキーは 選択解除 に変わります。タッチすると、全選択を解除できます。

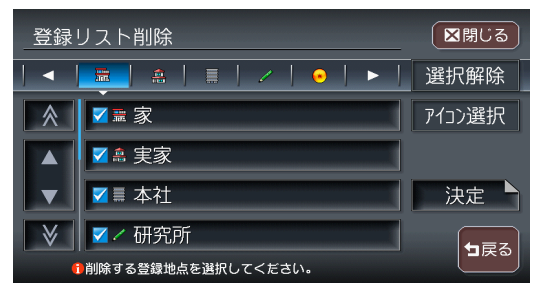

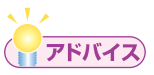

・ 全選択 が表示されているリストでは、複数の項目を選択できます。

## リストを並べ替える

目的地検索の施設リスト画面(P.58)および登録リスト画面(応用操作説明編 P.57)で、リストの表示順をお好みの順序に並べ替えることができます。

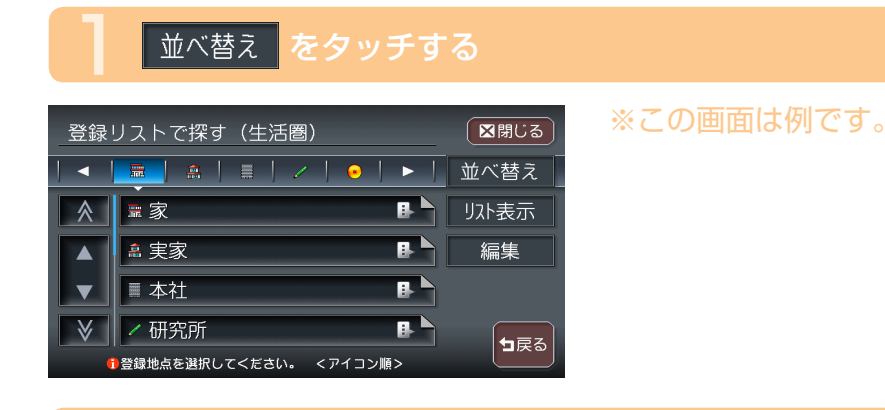

## ▶ 並べ替えの方法を選択してタッチする

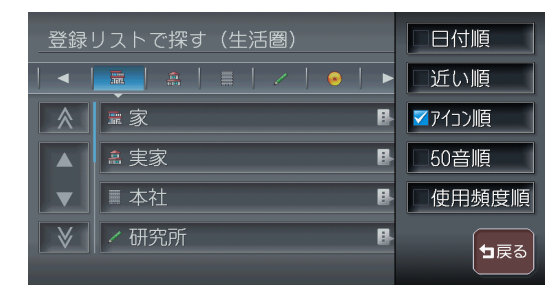

リストが並べ替えられて表 示されます。

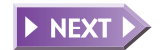

#### 並べ替え方法の種類と内容

| 「近い順   |
|--------|
| 50音順   |
| 日付順    |
| 「アイコン順 |

現在地から近い順に表示します。(ハイウェイ-道路別検索は非対応) 50音順で表示します。このとき、50音はタブで表示されます。

登録した日付の新しい順に表示します。(登録リストのみ)

登録地に設定されているアイコンごとに表示します。このとき、登録地が6点以上ある場合には、アイコンのタブが表示されます。(登録リストのみ)

| 使用頻度順 |
|-------|
| 新着順   |

使用頻度の高い順に表示します。(登録リストのみ)

番組放送日または雑誌発売日の新しい順に表示します。(TV・雑誌 情報検索のみ)

### ► END ◀

## リストの表示方法を変える

登録リスト(応用操作説明編 P.57)、MUSIC RACKのアルバムリスト(応用操作説明編 P.225)を、お好みのリスト表示に変えることができます。

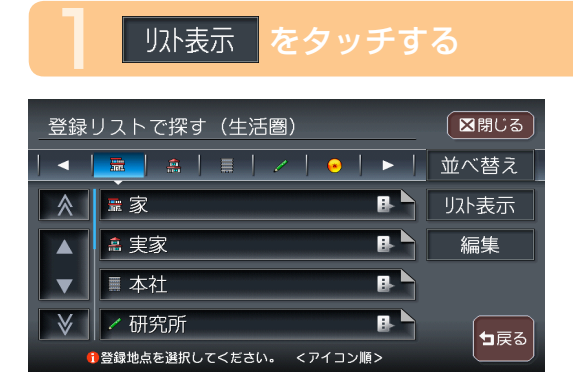

※この画面は例です。

## ▶ リストの表示方法を選択してタッチする

| 登録!     | リストで探す(生活圏) | <ul> <li>・・・・・・・・・・・・・・・・・・・・・・・・・・・・・・・・・・・・</li></ul> |
|---------|-------------|---------------------------------------------------------|
|         |             | ☑通常リスト                                                  |
| <b></b> | 家           | ■愛称リスト                                                  |
|         | â 実家 🔹 🕒    | 画像リスト                                                   |
|         | ■ 本社 🔒      |                                                         |
| ♦       | ✓研究所        |                                                         |
|         |             |                                                         |

選択した項目のチェック マークが表示され、選択し た表示方法のリストが表示 されます。

覚えてほしい操作

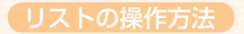

### 登録リストでのリスト表示方法

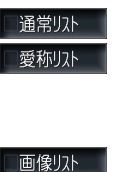

通常のリスト表示です。 ボイスコントロール時に使用する愛称が設定されている登録地 のみをリスト表示します。この状態で登録リストを終了すると、

次回は通常リストでの表示になります。

各地点に設定されている画像を表示します。

### アルバムリストでのリスト表示方法

| ■アルバム名   |
|----------|
| □アーティスト名 |
| □ ジャンル   |
| ■画像リスト   |

アルバム名をリスト表示します。 アーティスト名をリスト表示します。 ジャンルをリスト表示します。 画像付きでアルバムをリスト表示します。

► END ◀

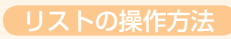

## Memo